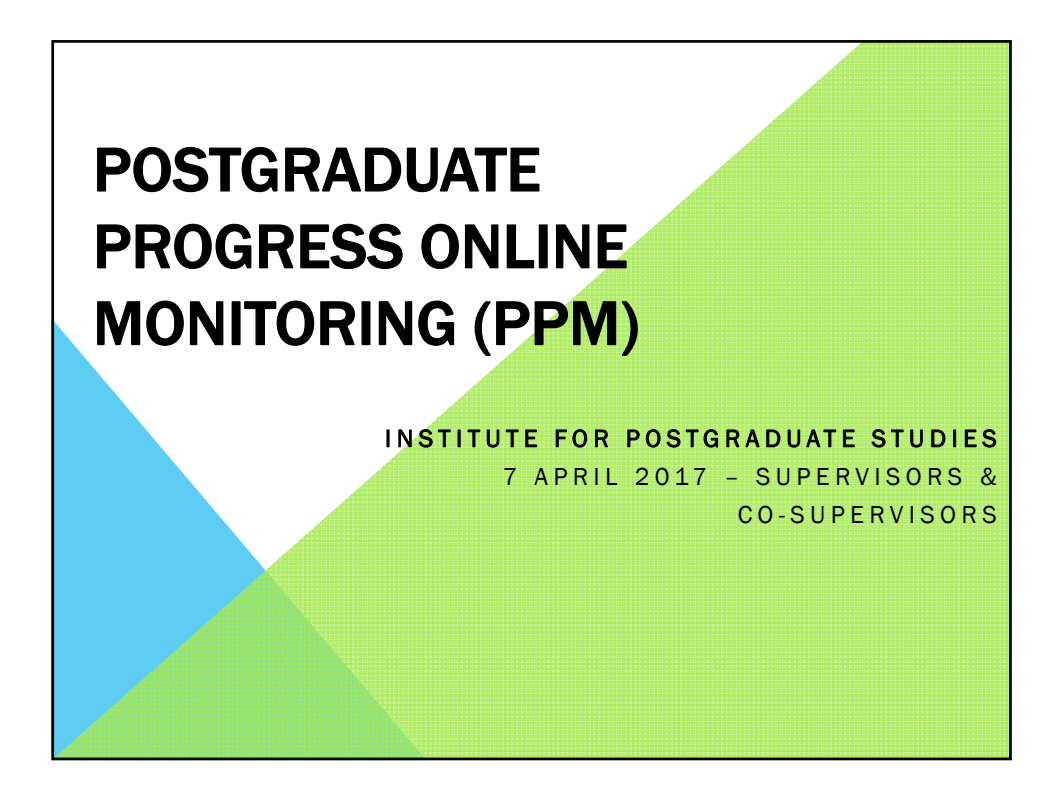

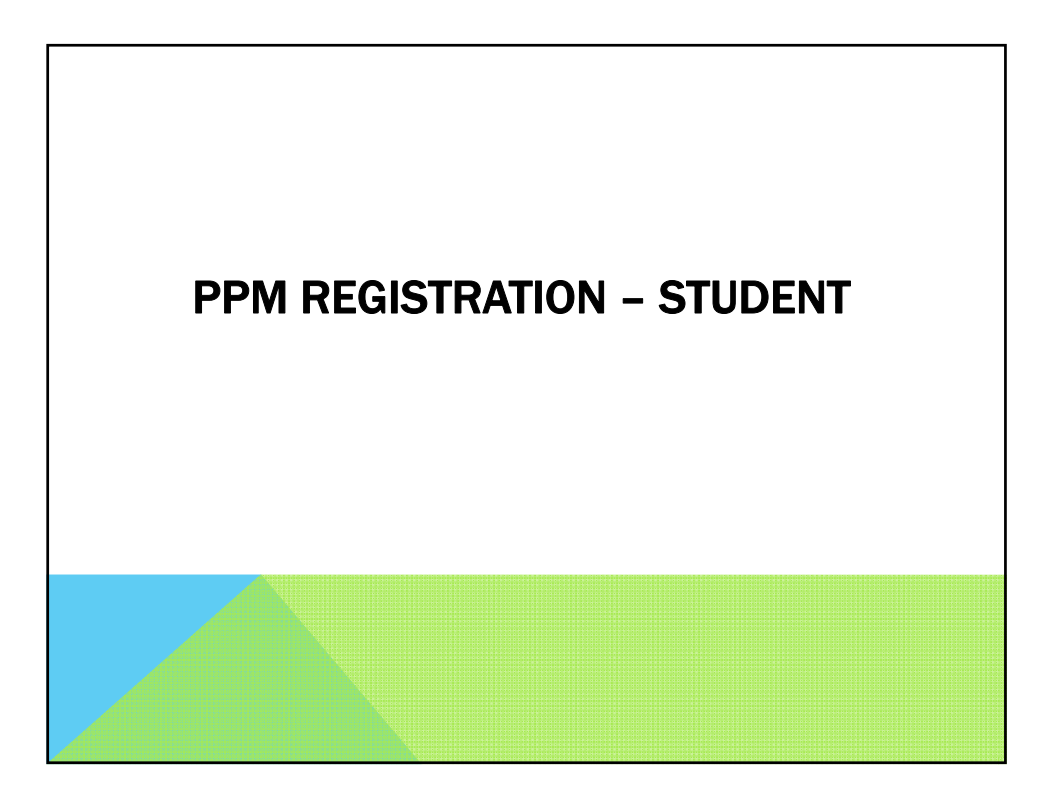

| PPM Registra              | ation           | and click Search  | h Leave fields blank for a list of all va | lues          |                       |                  |  |
|---------------------------|-----------------|-------------------|-------------------------------------------|---------------|-----------------------|------------------|--|
|                           | auon you nave   | and ener oddie    |                                           | nanara.       |                       |                  |  |
| Find an Existin           | ng Value        |                   |                                           |               |                       |                  |  |
| Search Criter             | ria             |                   |                                           |               |                       |                  |  |
| A a a da mia lu ati       | 4               |                   |                                           |               |                       |                  |  |
| Academic Insti            | tution: begins  | with V MMU0       | 1 0                                       |               |                       |                  |  |
| Cycle Selection           |                 |                   | 2017                                      |               |                       |                  |  |
| Search                    | Clear Basic     | : Search 📳 Sa     | we Search Criteria                        |               |                       |                  |  |
| Search Res                | uits            |                   |                                           |               | Firet                 |                  |  |
| VIEW / III                | tion Vear Dien  | av Cycle Selectio | n Official Name                           | Academic Orga | nization Academic Pro | aram Description |  |
| Academic Institu          | tion real Displ | 1st Half          | xxxxxxxx ZHONG WEIxxxxxxxxx               | xxxx FIST     | IM01                  | M.Sc. (I.T.)     |  |
| Academic Institu<br>MMU01 | 2017            |                   |                                           |               |                       |                  |  |
| Academic Institu<br>MMU01 | 2017            |                   |                                           |               |                       |                  |  |

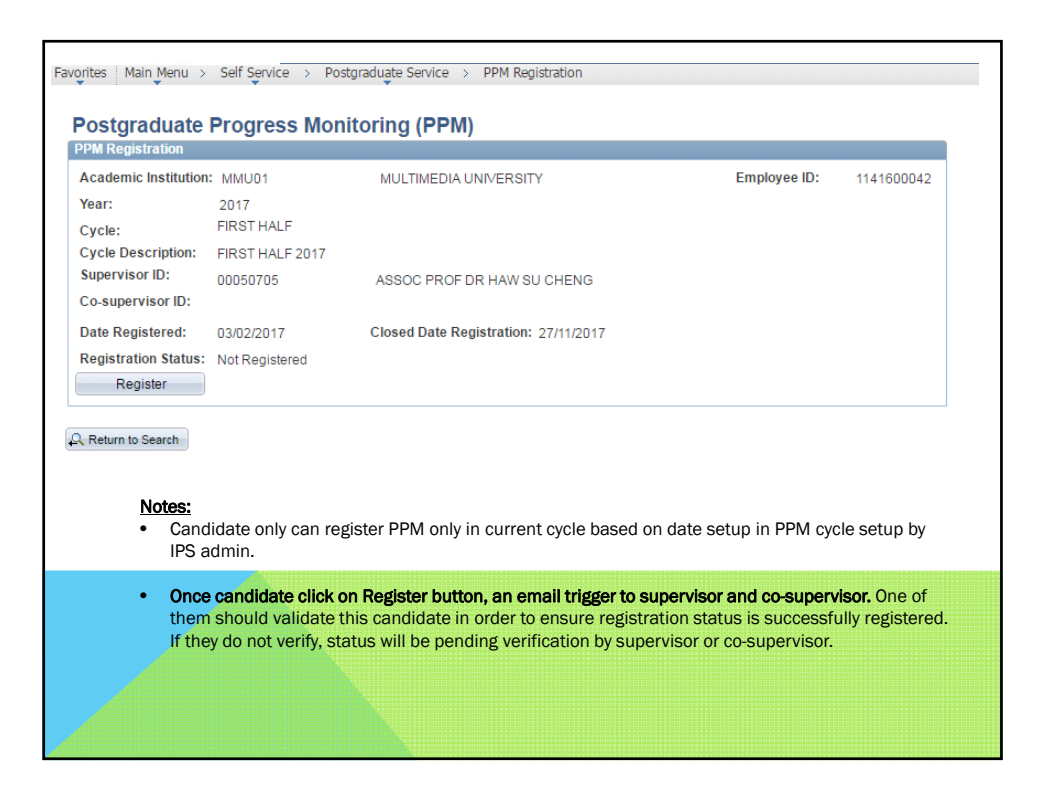

| They r                                 | eed to contact        | IPS to mention this problem. A me    | assigned to that s<br>ssage shown as b | student.<br>elow |
|----------------------------------------|-----------------------|--------------------------------------|----------------------------------------|------------------|
| ostgraduate                            | Progress Mon          | itoring (PPM)                        |                                        |                  |
| lease contact IPS a<br>PM Registration | s no supervisor assig | ned to you                           |                                        |                  |
| Academic Institution                   | : MMU01               | MULTIMEDIA UNIVERSITY                | Employee ID:                           | 1141600127       |
| 'ear:                                  | 2017                  |                                      |                                        |                  |
| ycle:                                  | FIRST HALF            |                                      |                                        |                  |
| ycle Description:                      | FIRST HALF 2017       |                                      |                                        |                  |
| Supervisor ID:                         |                       |                                      |                                        |                  |
| Co-supervisor ID:                      |                       |                                      |                                        |                  |
| ate Registered:                        | 01/02/2017            | Closed Date Registration: 27/11/2017 |                                        |                  |
| edistration Status                     | Not Registered        |                                      |                                        |                  |

| Postgradu       | ate Progress Mc          | onitoring (PPM)         |                |  |
|-----------------|--------------------------|-------------------------|----------------|--|
| You have been b | arred from register PPM. | Please liase with Finan | ce Department. |  |
|                 |                          |                         |                |  |
|                 |                          |                         |                |  |
|                 |                          |                         |                |  |
|                 |                          |                         |                |  |

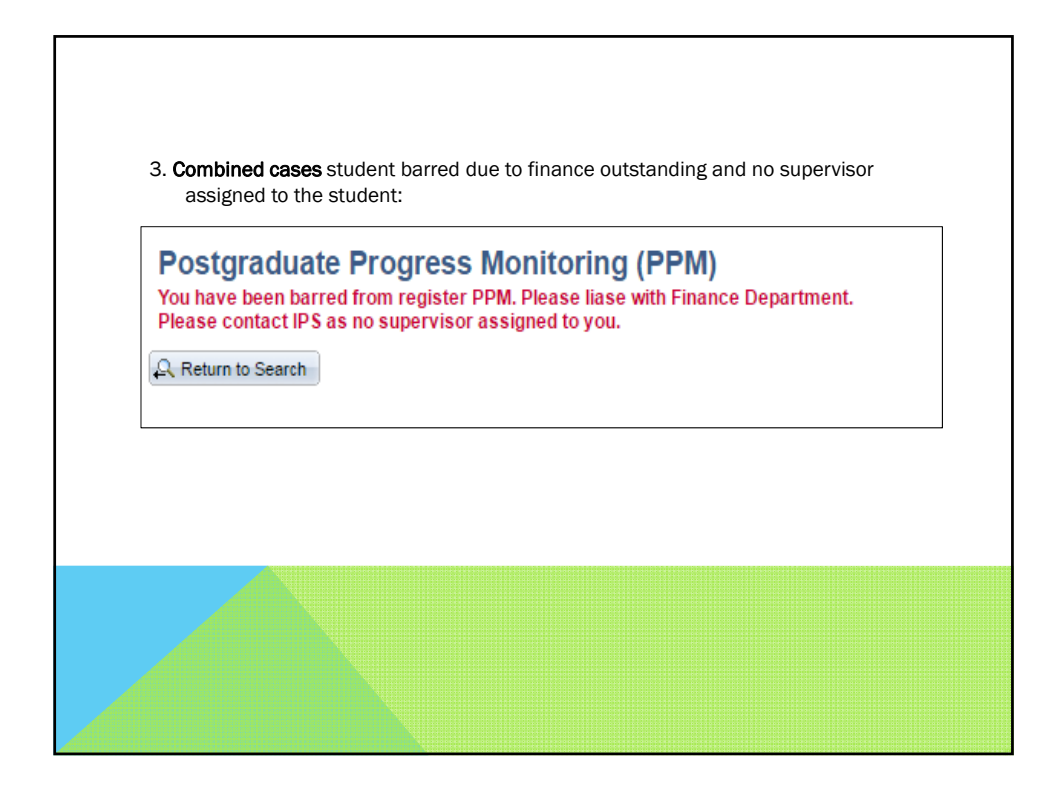

| Postgraduate                                                  | Progress Mo                                      | nitoring (PPM)                                                         |              |            |
|---------------------------------------------------------------|--------------------------------------------------|------------------------------------------------------------------------|--------------|------------|
| Academic Institution<br>Year:<br>Cycle:<br>Cycle Description: | : MMU01<br>2017<br>FIRST HALF<br>FIRST HALF 2017 | MULTIMEDIA UNIVERSITY                                                  | Employee ID: | 1111600086 |
| Supervisor ID:<br>Co-supervisor ID:                           | 00050716                                         | ASSOC PROF DR CHINTHAKUNTA VENKATA SESHA                               | IAH          |            |
| Date Registered:<br>Registration Status:                      | 01/02/2017<br>Pending Verification               | Closed Date Registration: 27/11/2017<br>by Supervisor or Co-Supervisor |              |            |
| Return to Search                                              |                                                  |                                                                        |              |            |

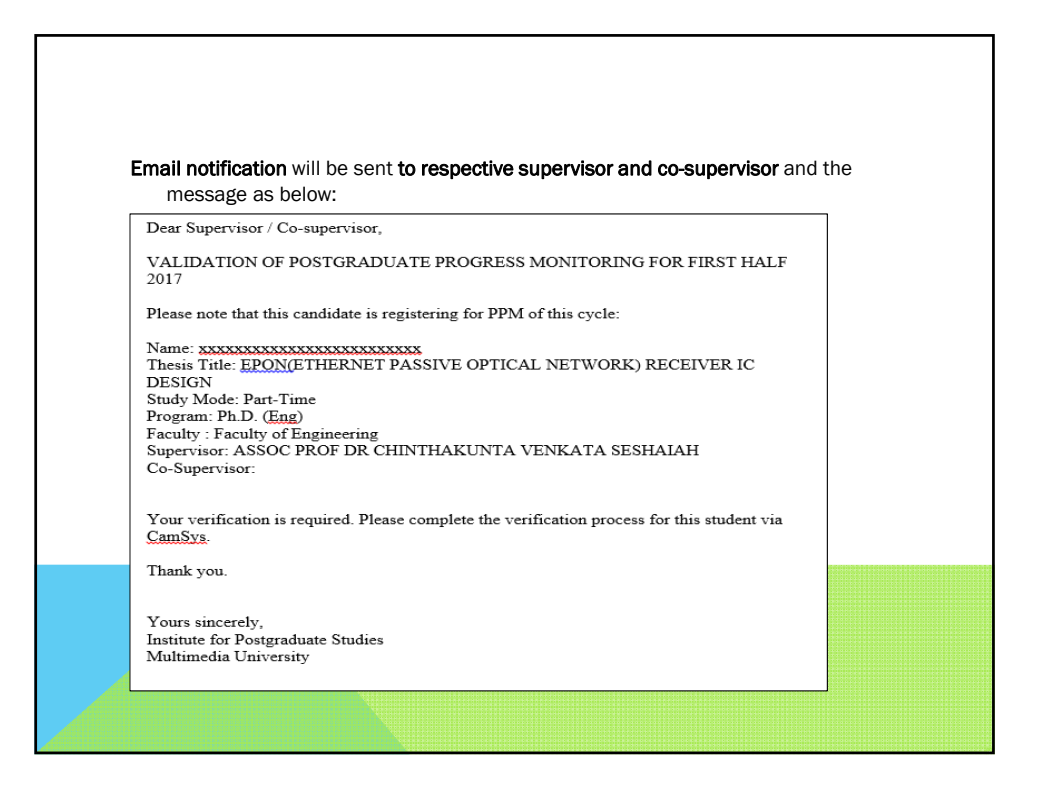

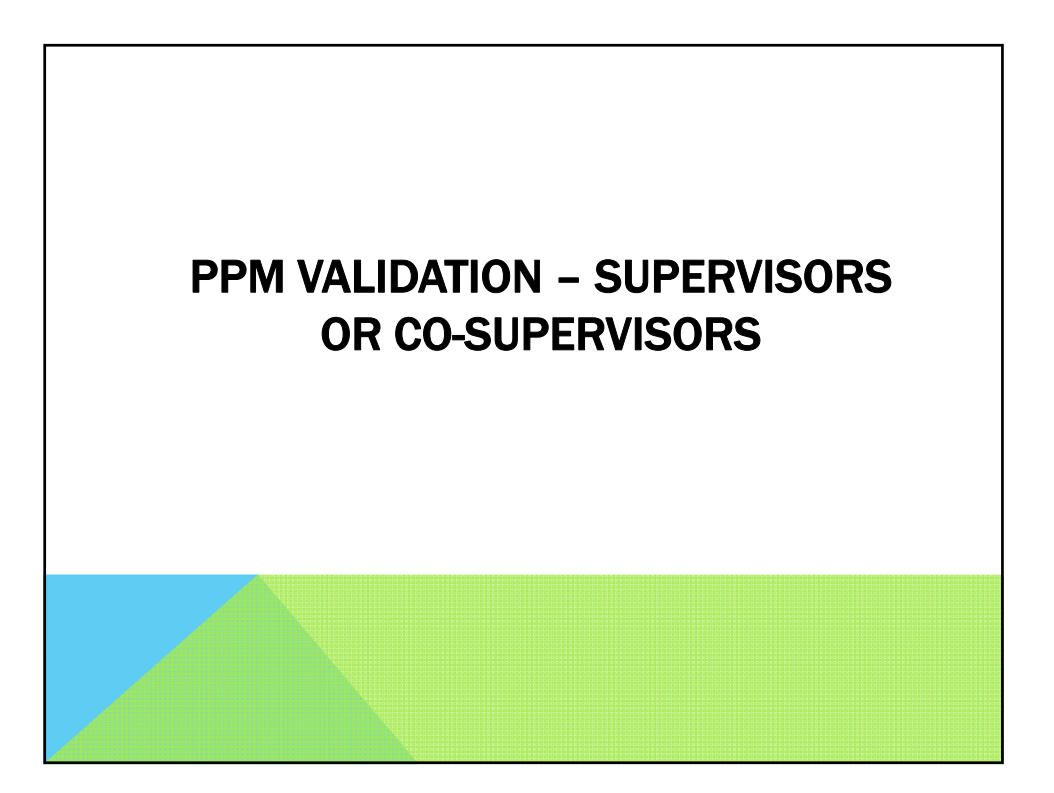

|          | Favorites   Main Menu > Self Service > Postgraduate Service > PPM Verification                                                                                                    |
|----------|----------------------------------------------------------------------------------------------------|
|          | ······································                                                                                                    |
|          | PPM Verification                                                                                                    |
|          | Enter any information you have and click Search. Leave fields blank for a list of all values.                                                                                                    |
|          | Find an Existing Value                                                                                                    |
|          | ✓ Search Criteria                                                                                                    |
|          | Academic Institution: begins with v Q<br>Year: = v Q<br>Cycle Selection: = v v                                                                                                    |
|          | Search Clear Basic Search E Save Search Criteria                                                                                                    |
|          | Search Results                                                                                                    |
|          | Academic Institution Year Cycle Selection Open Registration Date Closed Registration Date Verified cut off Progress Outcome cut off                                                                                                    |
|          | MMU01         2016 1st Half         04/08/2016         24/08/2016         26/08/2016         26/08/2016           MMU01         2016 2nd Half         26/08/2016         31/08/2016         18/11/2016         30/11/2016           MMU01         2017 1st Half         01/01/2017         27/11/2017         29/11/2017         30/11/2017 |
| Not      |                                                                                                    |
| • 1      | Navigation: Main Menu > Self- Service > Postgraduate Service > PPM Verification                                                                                                    |
| • T<br>r | his page is for supervisor or co-supervisor to validate the candidate PGRD by esearch who registered PPM.                                                                                                    |

| Academic Inst<br>Year:<br>Cycle: | itution: MMU01 MULTIN<br>2017<br>1st Half FIRST F | /IEDIA UNIVERS  | SITY                        |                                  |                 |                         |                 |
|----------------------------------|---------------------------------------------------|-----------------|-----------------------------|----------------------------------|-----------------|-------------------------|-----------------|
| ID                               | Name                                              |                 | Verify                      | Verified date                    | Personaliz      | e   Find   View All   🔤 | First 🚺 1 of 1  |
| 1 1111600086                     | 00000000000000000000000000000000000000            | α.              |                             |                                  |                 | Doctor of Philo         | sophy (Engineer |
| Faculty                          |                                                   | Study<br>Method | Research                    | Title                            |                 | Role of Supervision     | Status          |
| 1 FOE_CYB                        | Faculty of Engineering                            | Part Time       | EPON(E<br>OPTICAL<br>DESIGN | THERNET PASSIN<br>. NETWORK) REC | /E<br>CEIVER IC | SUPERVISOR              | ACTIVE          |
| 4                                | 4                                                 | 1               |                             |                                  |                 |                         |                 |

| ear: 2017<br>ycle: 1st Half FIRS  | ST HALF 2017 |               |                    |                                   |      |
|-----------------------------------|--------------|---------------|--------------------|-----------------------------------|------|
|                                   |              |               |                    |                                   |      |
|                                   |              |               | Personalize   Find | View All   🖉   🕌 🛛 First 🚺 1 of 1 | Last |
| ID Name                           | Verify       | Verified date | Verified by        | Program                           | Facu |
| 1111600086 xxxxxxxxXIONGxxxxxxxxX | XXXX         | ]             |                    | Doctor of Philosophy (Engineer    | FOE  |
| •                                 |              |               |                    |                                   | •    |
| Save 🔍 Return to Search 🥠 Refresh |              |               |                    |                                   |      |
|                                   |              |               |                    |                                   |      |

| cademic Institution: IMUU1 MULTIMEDIA UNIVERSITY<br>ear: 2017<br>ycle: 1st Half FIRST HALF 2017<br>ID Name Verify Verified date Verified by Program |                |
|----------------------------------------------------------------------------------------------------|----------------|
| ycle: 1st Half FIRST HALF 2017<br>Personates [End] Vew Al [20] 1 <sup>3</sup> First Kl<br>ID Name Ventfy Verified date Ventfied by Program          |                |
| ID Name Verify Verified date Verified by Program                                                                                                    | 1.2 of 2       |
|                                                                                                    |                |
| 1111600086 xxxxxxxxxxxxxxxxxxxxxxxxxxxxxxxxx                                                                                                    | osophy (Engin  |
| 1141427771 xxxxxxxxxxxxxxxxxxxxxxxxxxxxxxxxxx                                                                                                    | ineering Scien |
|                                                                                                    | )              |
| Save Q Return to Search & Refresh                                                                                                    |                |

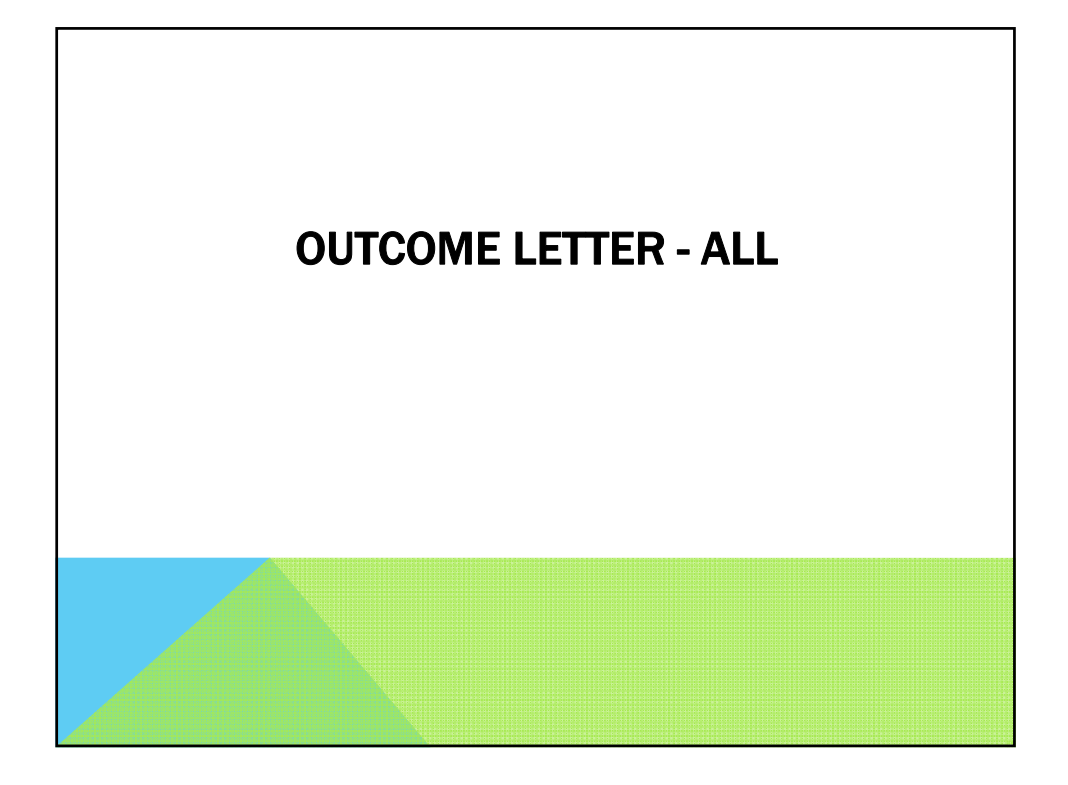

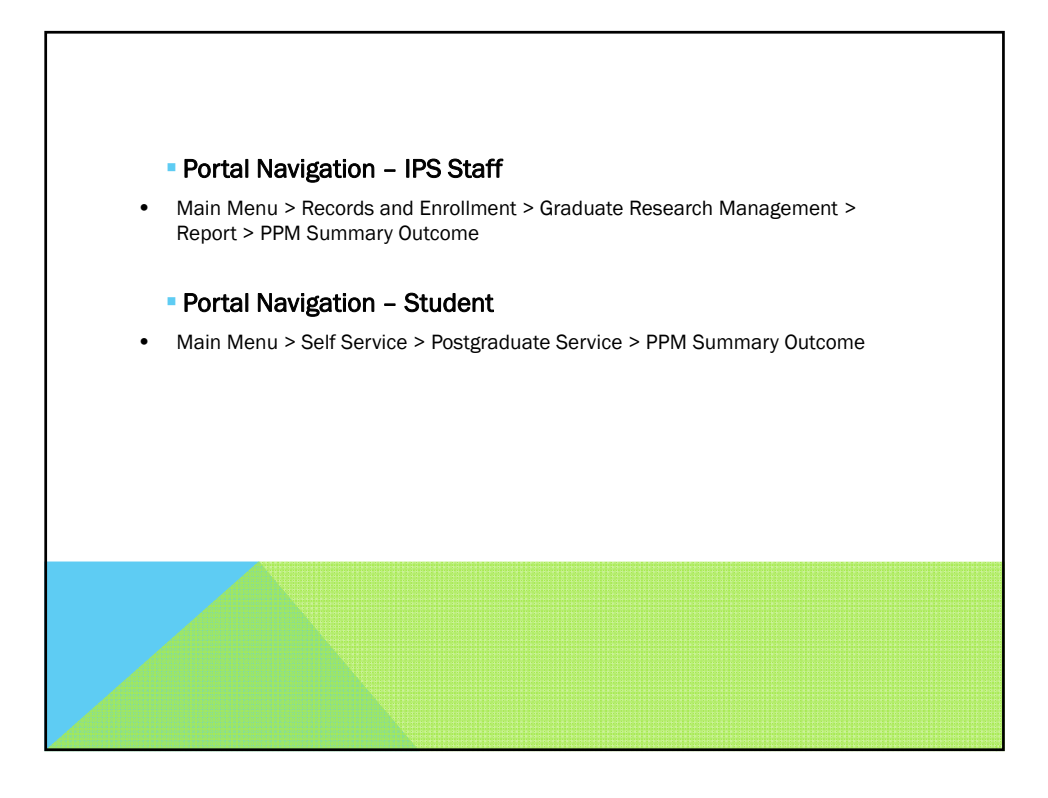

| PPM Summary Out                   | tcome                               |
|-----------------------------------|-------------------------------------|
| Find an Existing Value            |                                     |
| Search Criteria                   |                                     |
| Academic Institution:<br>Empl ID: | begins with ↓ Q<br>begins with ↓ Q  |
| Search Clear                      | Basic Search 📳 Save Search Criteria |
|                                   |                                     |
|                                   |                                     |

| • | Key in value for the parameters displayed on the screen of<br>type in the student id of choice at 'Empl ID' field or click 'S<br>all available values to select from                                                                                                    | r alternatively either<br>Search' button to view |
|---|----------------------------------------------------------------------------------------------------|--------------------------------------------------|
| • | (Please note that student will not be able to search for other stude<br>able to view their own summary outcome)                                                                                                    | nt id. Students are only                         |
|   | PPM Summary Outcome<br>Enter any information you have and click Search. Leave fields blank for a list of all values.<br>Find an Existing Value     Search Criteria   Academic Institution: begins with                                                                                                    |                                                  |
|   | Search         Clear         Basic Search         Save Search Criteria           Search Results         View All         First         1-20 of 20         Last           Academic Institution Academic Organization Empl ID         IMUI01         FIST         1111113812           MMU01         FIST         11021800168         1021800168 |                                                  |
|   | MMU01 FOE CYB 1081600109                                                                                                    |                                                  |

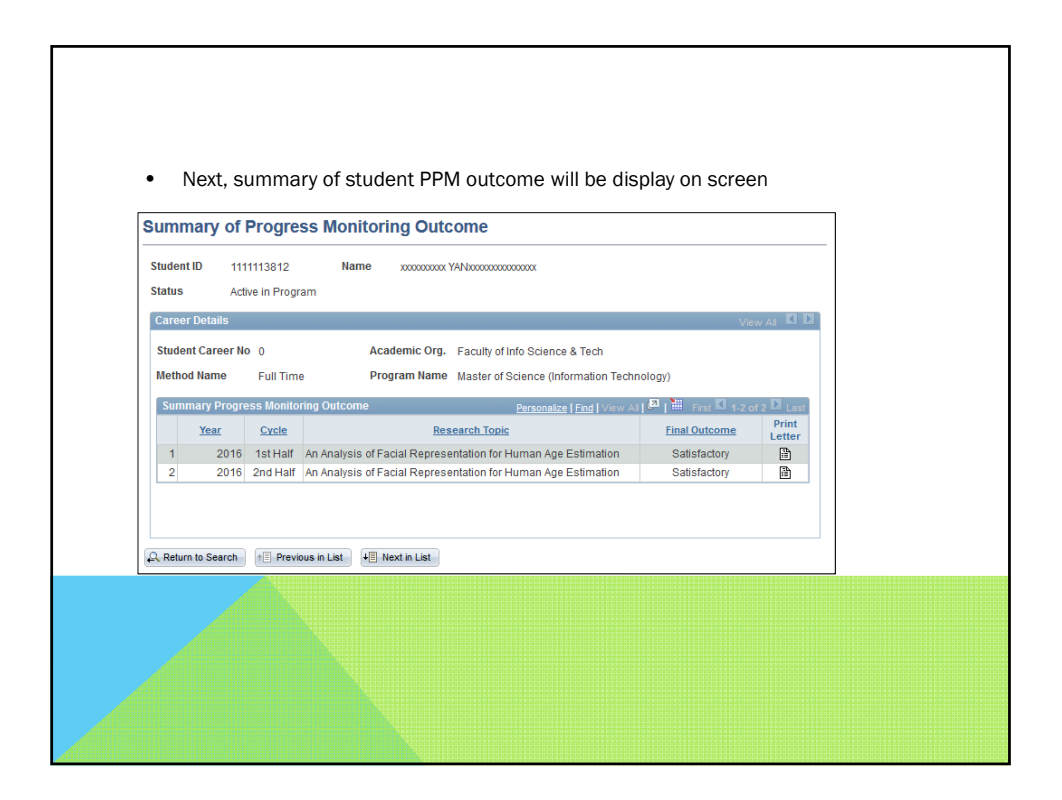

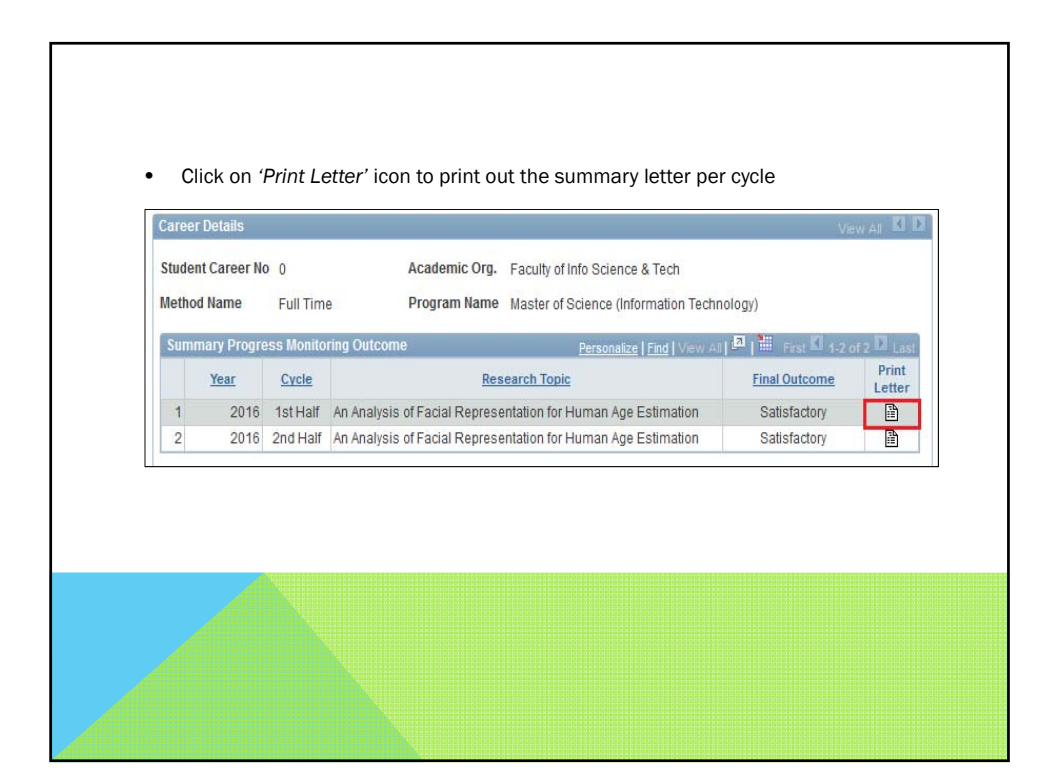

| <ul> <li>System will then gen<br/>print the letter)</li> </ul> | erate the letter in PDF format (User will be able to save /                                                                                                    |
|----------------------------------------------------------------|----------------------------------------------------------------------------------------------------|
| MULTIME                                                        |                                                                                                    |
|                                                                | and <sup>1</sup><br>Innovate                                                                                                    |
| 21 Octo<br>200000<br>FACUL<br>MULTIN                           | ber 2016<br>00000: THIAGRAJAH000000000000000 (1121600001)<br>17 OF ENGINEEMING<br>EDIA UNIVERSITY                                                                                                    |
| PROG<br>STUDE<br>NAME                                          | E 55 MONITORING OUTCOME SECOND HALF 2016<br>NT ID : 1135650001<br>: XXXXXXXXXXXXXXXXXXXXXXXXXXXXXXXXXXXX                                                                                                    |
| PROG<br>PACILO<br>REXIECT<br>MODE<br>STATU<br>SCALL<br>RCSLA   | Adduct         DOCTOR OF PHILOSOPHY (EVANCERING)           YACLITY OF REINREERING         YACLITY OF REINREERING           TED END DATE         11 JANLARY 1019           FOR DATE         11 JANLARY 1019           Solid         DISINISED           Solid         DISINISED           Solid         NED MA           REVISION         NED MA           REVISION         COVERAGE AND CARACITY OPTIMIZATION FOR 4G           REVISION         COVERAGE AND CARACITY OPTIMIZATION FOR 4G           REVISION         NET ENCOCREDUS MULTI +OP BROADBAND WIREESS                                                                                                    |
| CYCLE<br>PROG<br>Thank y                                       | ESS OUTCOME : UNSATISFACTORY                                                                                                    |
| Note : 1                                                       | This is a computer generated document. Signature is required only for an official used.                                                                                                    |
|                                                                |                                                                                                    |
| <u>ભ</u>                                                       | WWWY AND TRANSPORT Bon, Bon & General And Stratter The Stratter Stratter St |

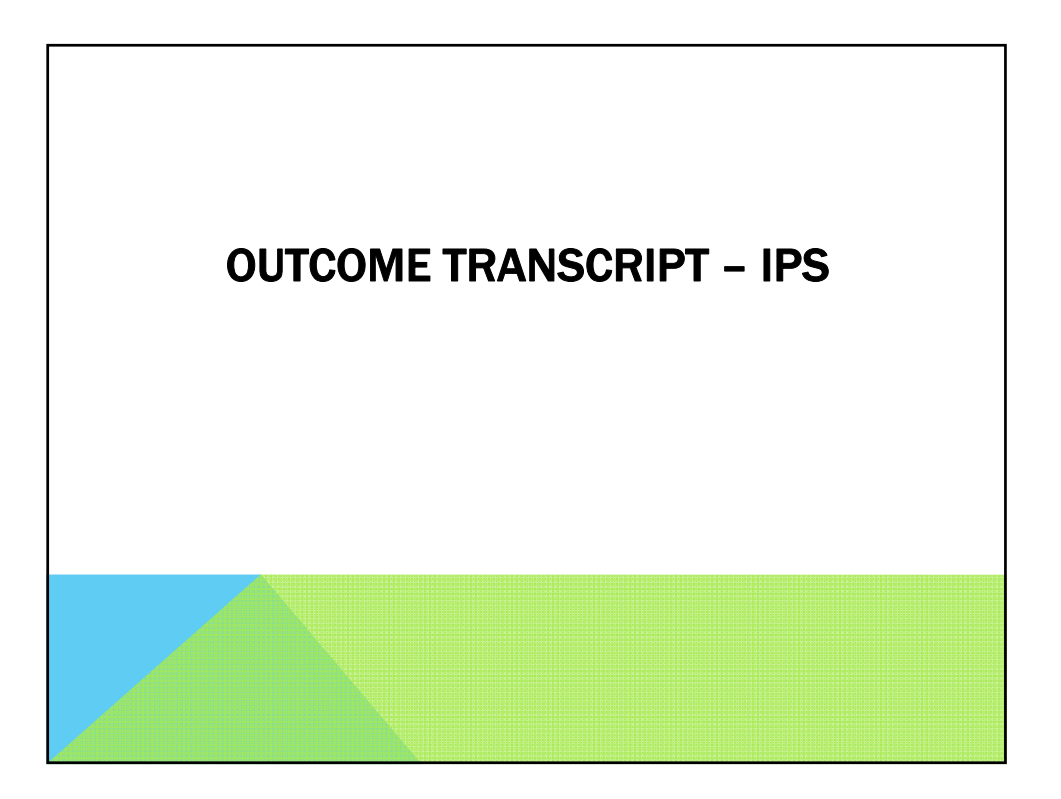

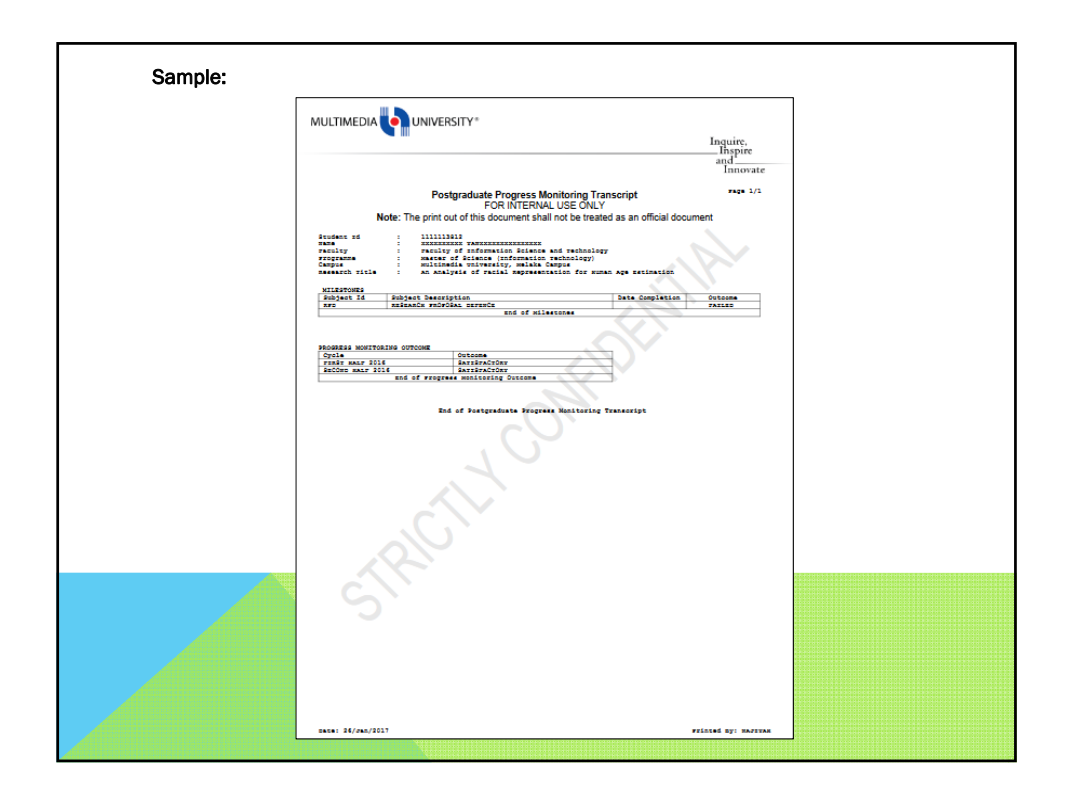

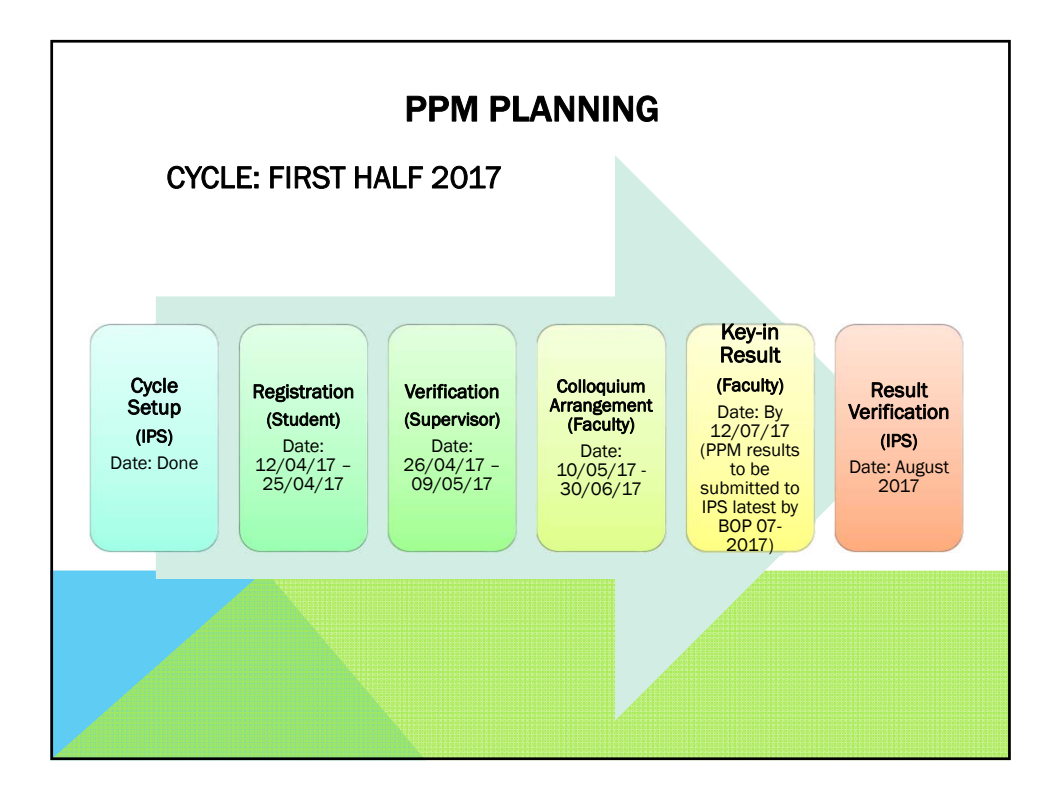

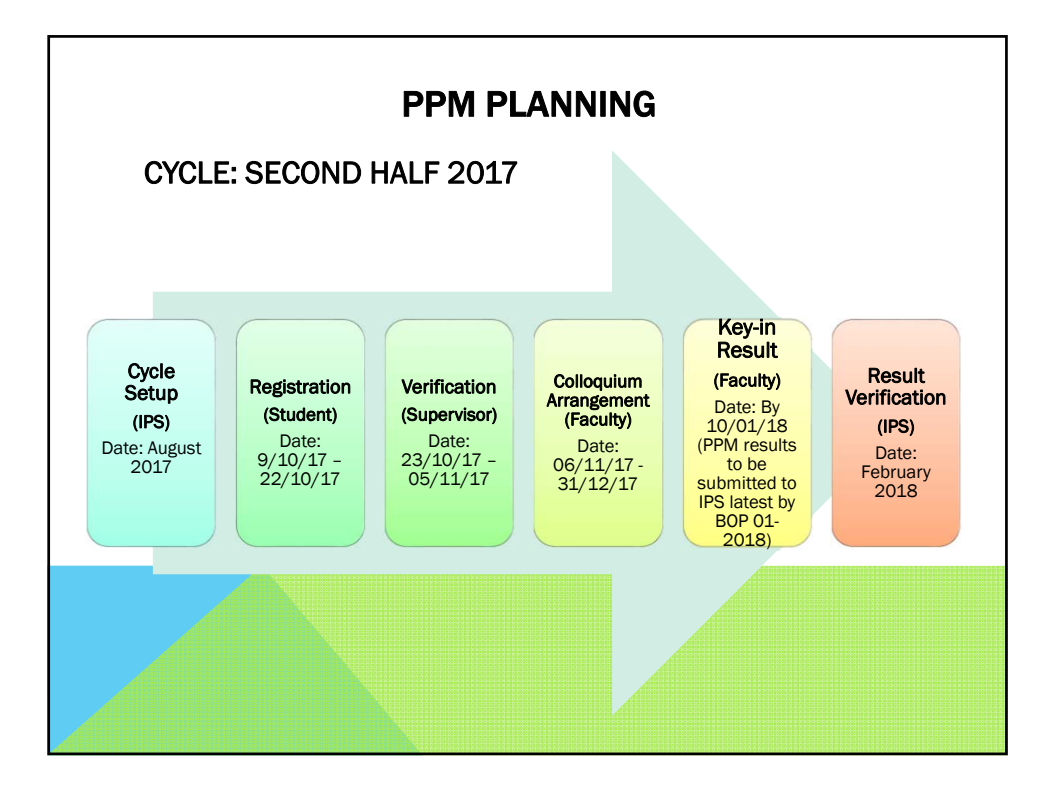

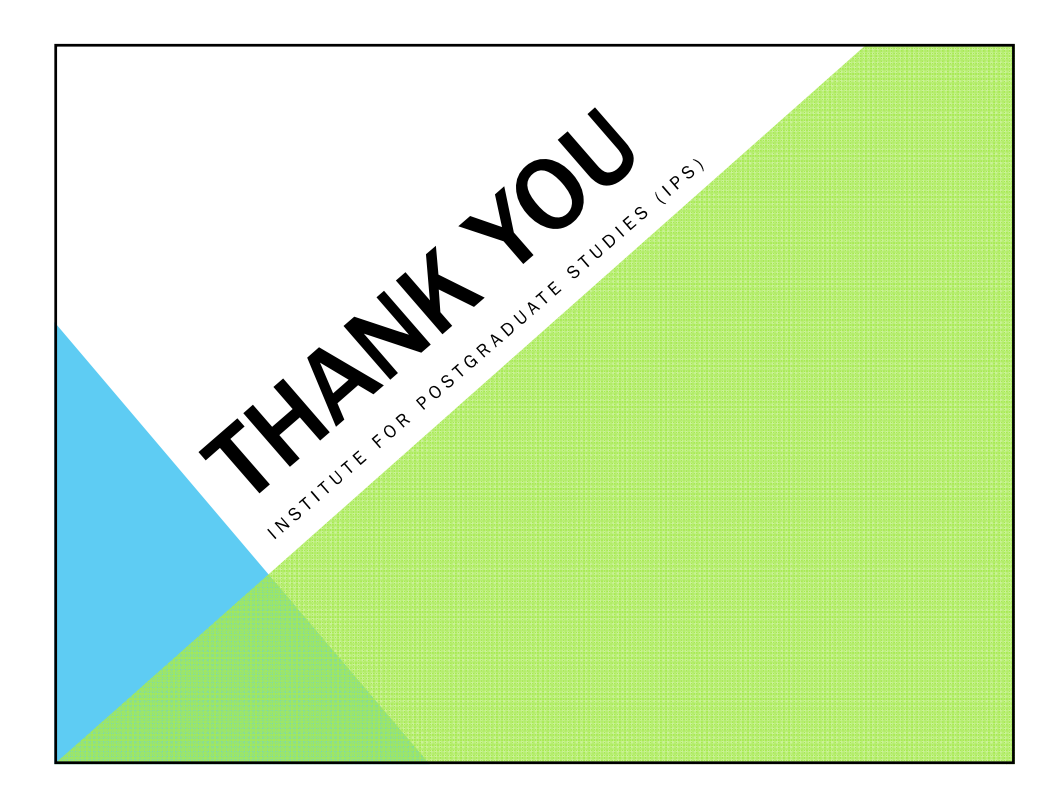